# How to complete a Health Professionals Alert Notice (HPAN) check in NHS Jobs user guide

This guide gives you instructions for how to complete a HPAN check in the NHS Jobs service.

You'll confirm if the applicant is subject of a HPAN.

If they are, you'll enter their information, document received date, checked date and who checked it.

Once you've checked the details, you'll confirm if the HPAN check is okay and you can add a note about the check.

If the HPAN status is 'COMPLETED', the check is complete.

# Contents

How to complete a Health Professionals Alert Notice (HPAN) check in NHS Jobs user guide

Pre-employment checks

View pre-employment checks

Check pre-employment checklist

Healthcare Professional Alert Notices (HPANs)

Is the applicant the subject of a HPAN?

Enter information about their HPAN

When was this document received?

When was this document checked?

Who checked the HPAN status?

Is the HPAN check okay?

Add a note about the HPAN?

Add a note

Add another note about the HPAN?

Check HPANs

HPAN check status

# **Pre-employment checks**

This page gives you instructions for how to complete pre-employment checks.

**Important:** You must have a job listing at the pre-employment checks stage.

To view the job listings at the pre-employment stage, complete the following step:

**1.** Select the 'Pre-employment checks' link.

|                                                                        |                                                                              | You're viewing NHS BSA Training Change                          |
|------------------------------------------------------------------------|------------------------------------------------------------------------------|-----------------------------------------------------------------|
| <b>NHS</b> Jobs                                                        |                                                                              | Signed in as Liam M1 Sign Out                                   |
| BETA Your <u>feedback</u> will                                         | help us to improve this service.                                             |                                                                 |
| The new NHS Jobs web<br>service updates. <u>Read n</u>                 | site will be unavailable every Thursday<br>nore about why we are doing this. | from 7am to 8am while we make essential                         |
| NHS BSA Training<br><b>Dashboard</b><br>Showing tasks for<br>All users |                                                                              | What you can do<br>Create a job listing<br>Search for a listing |
| <u>Draft</u>                                                           | 7                                                                            | Search for an applicant                                         |
| Published                                                              | 0                                                                            | Manage the account                                              |
| <u>Shortlisting</u>                                                    | 9                                                                            | Users<br>At risk applicants<br>Accredited logos                 |
| <u>Interviews</u>                                                      | 13                                                                           | Key performance indicators<br>(KPIs)<br>Supporting documents    |
| <u>Ready to offer</u>                                                  | 4                                                                            | Contract templates<br>Offer letter templates                    |
| Conditional offers                                                     | 3                                                                            | <u>Departments</u>                                              |
| <u>Pre-employment</u><br><u>checks</u>                                 | 6                                                                            | Help and information                                            |
| <u>Contracts</u>                                                       | 2                                                                            | <u>The employer hub</u>                                         |
| End recruitment                                                        | 0                                                                            |                                                                 |
|                                                                        |                                                                              |                                                                 |
| Privacy policy Terms and                                               | l conditions Accessibility Statement Cc                                      | okies How to create and publish jobs                            |

#### View pre-employment checks

This page gives you instructions for how to view the applicant's pre-employment checks.

**Important:** The 'Outstanding checks' section shows the checks that need completed.

Find the job listing and complete the following step:

1. In What needs doing next, select the 'View checks or withdraw offer' link.

|                                                                                  |                                                                              |                                  | You're viewing NHS BSA Train                                                                                                    | ing <u>Change</u>                      |
|----------------------------------------------------------------------------------|------------------------------------------------------------------------------|----------------------------------|----------------------------------------------------------------------------------------------------|----------------------------------------|
| NHS -                                                                            | obs                                                                          |                                  | Signed in as Liam N                                                                                                    | 11 Sign Out                            |
| BETA Your fee                                                                    | dback will help us to improve this service                                   | 2.                               |                                                                                                    |                                        |
| The new NHS service update                                                       | lobs website will be unavailable e<br>s. <u>Read more about why we are d</u> | very Thursday froi<br>oing this. | m 7am to 8am while we make                                                                                                    | essential                              |
| < Go back<br>NHS BSA Trai<br><b>Pre-emplo</b><br>Showing tasks fo<br>All users ~ | ining<br><b>Dyment checks</b><br>or                                          |                                  |                                                                                                    |                                        |
| Applicant                                                                        | Job title                                                                    | Deadline                         | Outstanding checks                                                                                                    | What<br>needs<br>doing next            |
| Liam MA<br>AR-201222-<br>00001                                                   | <u>Training and Support</u><br><u>Manager NHS Jobs</u><br>T2020-20-0462      | 01 Jun 2021<br>ON TRACK          | References<br>Identity check<br>Right to work in the UK<br>Qualifications<br>Professional registrations<br>DBS<br>HPANs<br>Health assessment | View<br>checks or<br>withdraw<br>offer |

# Check pre-employment checklist

This page gives you instructions for how to check the pre-employment checklist.

To check the pre-employment checklist, complete the following step:

**1.** Select the 'Check pre-employment checklist' link.

|                                                                                                    | You're viewing NHS BSA Training Change              |
|----------------------------------------------------------------------------------------------------|-----------------------------------------------------|
| NHS Jobs                                                                                                    | Signed in as Liam M1 Sign Out                       |
| <b>BETA</b> Your <u>feedback</u> will help us to improve this service.                                                                                                    |                                                     |
| The new NHS Jobs website will be unavailable every Thursday from service updates. <u>Read more about why we are doing this.</u>                                                                                                    | 7am to 8am while we make essential                  |
| <ul> <li>Continue</li> <li>Continue</li> <li>Continue</li> <li>Continue</li> <li>Continue</li> <li>Continue</li> <li>Continue</li> <li>Continue</li> <li>Continue</li> <li>Continue</li> <li>Continue</li> <li>Continue</li> </ul> | 3                                                   |
| Privacy policy Terms and conditions Accessibility Statement Cookies                                                                                                    | How to create and publish jobs<br>© Crown copyright |

# Healthcare Professional Alert Notices (HPANs)

This page gives you instructions for how to complete a HPAN check.

To complete a HPAN check, complete the following step:

**1.** Select the 'Healthcare Professional Alert Notices (HPANs)' link.

|                                                                                                    | You're viewing NHS BSA Training Change        |
|----------------------------------------------------------------------------------------------------|-----------------------------------------------|
| NHS Jobs                                                                                                    | Signed in as Liam M1 Sign Out                 |
| PETA Your feedback will help us to improve this consist                                                              |                                               |
| Tour reeaback will help us to improve this service.                                                                  |                                               |
| The new NHS Jobs website will be unavailable every Thu service updates. <u>Read more about why we are doing this</u> | rsday from 7am to 8am while we make essential |
| < Go back                                                                                                    |                                               |
| Pre-employment checklist for Liar                                                                                    | n MA                                          |
| The applicant accepted your conditional job offer.<br>They now need to give pre-employment information bet           | fore they can start their new job.            |
| References                                                                                                    |                                               |
| References                                                                                                    | IN PROGRESS                                   |
|                                                                                                    |                                               |
| Identity                                                                                                    |                                               |
| Home address                                                                                                    | COMPLETED                                     |
| Identity check                                                                                                    | COMPLETED                                     |
| Inter Authority Transfer (IAT)                                                                                       | COMPLETED                                     |
| Right to work                                                                                                    |                                               |
| <u>Right to work in the UK</u>                                                                                       | COMPLETED                                     |
| Qualifications and registrations                                                                                     |                                               |
| Qualifications                                                                                                    | COMPLETED                                     |
| Professional registrations                                                                                           | COMPLETED                                     |
| Background checks                                                                                                    |                                               |
| Disclosure and Barring Service (DBS) check                                                                           | COMPLETED                                     |
|                                                                                                    |                                               |

## Is the applicant the subject of a HPAN?

This page gives you instructions for how to confirm if the applicant is the subject of a HPAN.

To confirm if their subject of a HPAN, complete the following steps:

- 1. Select an answer:
  - 'Yes'
  - 'No'
- **2.** Select the 'Continue' button.

| You're viewing NHS BSA Training <u>Change</u>                                                                                                    |  |
|----------------------------------------------------------------------------------------------------|--|
| Signed in as Liam M1 Sign Out                                                                                                    |  |
| <b>BETA</b> Your <u>feedback</u> will help us to improve this service.                                                                                             |  |
| The new NHS Jobs website will be unavailable every Thursday from 7am to 8am while we make essential service updates. <u>Read more about why we are doing this.</u> |  |
| <ul> <li>Continue</li> <li>Continue</li> </ul>                                                                                                    |  |
| Privacy policy Terms and conditions Accessibility Statement Cookies How to create and publish jobs<br>© Crown copyright                                            |  |

You've reached the end of this user guide if the applicant isn't subject to a HPAN.

# Enter information about their HPAN

This page gives you instructions for how to enter information about the applicant's HPAN.

Important: This page is only shown if a HPAN is needed.

To enter information about their HPAN, complete the following steps:

- 1. In the **Blank** box, enter the details.
- **2.** Select the 'Continue' button.

|   |                                                                                                    | You're viewing NHS BSA Training | <u>Change</u> |
|---|----------------------------------------------------------------------------------------------------|---------------------------------|---------------|
|   | NHS Jobs                                                                                                    | Signed in as Liam M1            | Sign Out      |
|   | <b>BETA</b> Your <u>feedback</u> will help us to improve this service.                                                             |                                 |               |
|   | The new NHS Jobs website will be unavailable every Thursday from<br>service updates. <u>Read more about why we are doing this.</u> | m 7am to 8am while we make es   | sential       |
|   | < Go back<br>Pre-employment checks<br>Enter information about their HPAN                                                           |                                 |               |
| 1 | Give any details you have                                                                                                    |                                 |               |
| 1 | Privacy policy Terms and conditions Accessibility Statement Cookies                                                                | How to create and publish jobs  | vn copyright  |

#### When was this document received?

This page gives you instructions for how to add the applicant's document received date.

Important: This page is only shown if a HPAN is needed.

To add the document received date, complete the following steps:

- 1. In the Day, Month and Year boxes, enter the details.
- **2.** Select the 'Continue' button.

|                                                                                                    | You're viewing NHS BSA Training Change              |
|----------------------------------------------------------------------------------------------------|-----------------------------------------------------|
| NHS Jobs                                                                                                    | Signed in as Liam M1 Sign Out                       |
| <b>BETA</b> Your <u>feedback</u> will help us to improve this service.                                                                                                    |                                                     |
| The new NHS Jobs website will be unavailable every Thursday from service updates. <u>Read more about why we are doing this.</u>                                              | 7am to 8am while we make essential                  |
| <ul> <li>Continue</li> <li>Continue</li> <li>Continue</li> <li>Continue</li> <li>Continue</li> <li>Continue</li> <li>Continue</li> <li>Continue</li> <li>Continue</li> </ul> |                                                     |
| Privacy policy. Terms and conditions Accessibility Statement Cookies                                                                                                    | How to create and publish jobs<br>© Crown copyright |

#### When was this document checked?

This page gives you instructions for how to add the applicant's document checked date.

Important: This page is only shown if a HPAN is needed.

To add the document checked date, complete the following steps:

- 1. In the Day, Month and Year boxes, enter the details.
- **2.** Select the 'Continue' button.

|                                                                                                    | You're viewing NHS BSA Training Change              |
|----------------------------------------------------------------------------------------------------|-----------------------------------------------------|
| NHS Jobs                                                                                                    | Signed in as Liam M1 Sign Out                       |
| <b>BETA</b> Your <u>feedback</u> will help us to improve this service.                                                                                                    |                                                     |
| The new NHS Jobs website will be unavailable every Thursday from service updates. <u>Read more about why we are doing this.</u>                                                                        | 7am to 8am while we make essential                  |
| <ul> <li>Go back</li> <li>Pre-employment checks</li> <li>When was this document checked?</li> <li>For example, 15 03 2012</li> <li>Day Month Year</li> <li>Day Month Year</li> <li>Continue</li> </ul> |                                                     |
| Privacy policy. Terms and conditions Accessibility Statement Cookies                                                                                                    | How to create and publish jobs<br>© Crown copyright |

#### Who checked the HPAN status?

This page gives you instructions for how to confirm who checked the applicant's HPAN status.

**Important:** This page is only shown if a HPAN is needed.

To add who checked the HPAN status, complete the following steps:

- 1. In the **First name** box, enter the details.
- 2. In the Last name box, enter the details.
- **3.** Select the 'Continue' button.

|                                                                                                    | You're viewing NHS BSA Training Change              |
|----------------------------------------------------------------------------------------------------|-----------------------------------------------------|
| NHS Jobs                                                                                                    | Signed in as Liam M1 Sign Out                       |
| <b>BETA</b> Your <u>feedback</u> will help us to improve this service.                                                          |                                                     |
| The new NHS Jobs website will be unavailable every Thursday from service updates. <u>Read more about why we are doing this.</u> | n 7am to 8am while we make essential                |
| Continue   Continue   Continue                                                                                                  |                                                     |
| Privacy policy. Terms and conditions Accessibility Statement Cookies                                                            | How to create and publish jobs<br>© Crown copyright |

## Is the HPAN check okay?

This page gives you instructions for how to confirm if the applicant's HPAN check is okay.

Important: This page is only shown if a HPAN is needed.

To confirm if the HPAN check is okay, complete the following steps:

- 1. Select an answer.
- **2.** Select the 'Continue' button.

| You're viewing NHS BSA Training                                                                                                    | <b><u>Change</u></b> |
|----------------------------------------------------------------------------------------------------|----------------------|
| Signed in as Liam M1                                                                                                    | Sign Out             |
| <b>BETA</b> Your <u>feedback</u> will help us to improve this service.                                                                                                    |                      |
| The new NHS Jobs website will be unavailable every Thursday from 7am to 8am while we make e<br>service updates. <u>Read more about why we are doing this.</u>                              | ssential             |
| <ul> <li>C Go back</li> <li>Pre-employment checks</li> <li>Is the HPAN check okay?</li> <li>Yes</li> <li>No</li> <li>or</li> <li>Need further investigation</li> </ul> 2 Save and continue |                      |
| Privacy policy Terms and conditions Accessibility Statement Cookies How to create and publish jobs © Cre                                                                                   | wn copyright         |

# Add a note about the HPAN?

This page gives you instructions for how to confirm if you want to add a note about the applicant's HPAN.

Important: This page is only shown if a HPAN is needed.

To confirm if you want to add a note, complete the following steps:

- 1. Select an answer:
  - <u>'Yes</u>'
  - '<u>No</u>'
- **2.** Select the 'Save and continue' button.

|                                                                                                    | You're viewing NHS BSA Training Change              |
|----------------------------------------------------------------------------------------------------|-----------------------------------------------------|
| <b>NHS</b> Jobs                                                                                                    | Signed in as Liam M1 Sign Out                       |
| <b>BETA</b> Your <u>feedback</u> will help us to improve this service.                                                           |                                                     |
| The new NHS Jobs website will be unavailable every Thursday from service updates. <u>Read more about why we are doing this.</u>  | n 7am to 8am while we make essential                |
| <ul> <li>C Go back</li> <li>Pre-employment checks</li> <li>Add a note about the HPAN?</li> <li>Yes No</li> <li>Yes No</li> </ul> |                                                     |
| Privacy policy Terms and conditions Accessibility Statement Cookies                                                              | How to create and publish jobs<br>© Crown copyright |

# Add a note

This page gives you instructions for how to add a note about the applicant's HPAN.

**Important:** This page is only shown if you're adding a note.

To add a note, complete the following steps:

- 1. In the **Subject** box, enter the details.
- 2. In the Detail box, enter the details.
- **3.** Select the 'Save and continue' button.

| You're viewing NHS BS/                                                                                                    | A Training <u>Change</u>              |
|----------------------------------------------------------------------------------------------------|---------------------------------------|
| Signed in as                                                                                                    | Liam M1 Sign Out                      |
| <b>BETA</b> Your <u>feedback</u> will help us to improve this service.                                                                                                    |                                       |
| The new NHS Jobs website will be unavailable every Thursday from 7am to 8am while we service updates. <u>Read more about why we are doing this.</u>                                                                                                    | make essential                        |
| <pre>c Go back Pre-employment checks Add a note  subject Detai  c Subject Subject Subj</pre> |                                       |
| Privacy policy. Terms and conditions Accessibility Statement Cookies How to create and publ                                                                                                    | i <u>sh jobs</u><br>© Crown copyright |

## Add another note about the HPAN?

This page gives you instructions for how to confirm if you want to add another note about the applicant's HPAN.

Important: This page is only shown if a HPAN is needed.

To confirm if you want to add another note, complete the following steps:

- 1. Select an answer:
  - <u>'Yes</u>'
  - '<u>No</u>'
- **2.** Select the 'Save and continue' button.

|                                                                                                    | You're viewing NHS BSA Training <u>Change</u>       |  |
|----------------------------------------------------------------------------------------------------|-----------------------------------------------------|--|
| NHS Jobs                                                                                                    | Signed in as Liam M1 Sign Out                       |  |
| <b>BETA</b> Your <u>feedback</u> will help us to improve this service.                                                               |                                                     |  |
| The new NHS Jobs website will be unavailable every Thursday from a service updates. <u>Read more about why we are doing this.</u>    | 7am to 8am while we make essential                  |  |
| <ul> <li>Go back</li> <li>Pre-employment checks</li> <li>Add another note about the HPAN?</li> <li>Yes No</li> <li>Yes No</li> </ul> |                                                     |  |
| Privacy policy Terms and conditions Accessibility Statement Cookies                                                                  | How to create and publish jobs<br>© Crown copyright |  |

# **Check HPANs**

This page gives you instructions for how to check the HPAN details.

Read the information on the page and complete the following steps:

- 1. Select an answer:
  - <u>'Yes</u>'
  - 'No'
- **2.** Select the 'Continue' button.

|   |                                                                                        |                                                                       | You're viewing NHS BSA Training <u>Change</u>       |
|---|----------------------------------------------------------------------------------------|-----------------------------------------------------------------------|-----------------------------------------------------|
|   | NHS Jobs                                                                               |                                                                       | Signed in as Liam M1 Sign Out                       |
|   | BETA Your <u>feedback</u> will help us                                                 | to improve this service.                                              |                                                     |
|   | The new NHS Jobs website w service updates. <u>Read more a</u>                         | ill be unavailable every Thursday from<br>bout why we are doing this. | n 7am to 8am while we make essential                |
|   | <ul> <li>Go back</li> <li>Pre-employment checks</li> <li>Healthcare Profest</li> </ul> | ssional Alert Notices (I                                              | HPANs)                                              |
|   | Date checked                                                                           | 01 January 2021                                                       |                                                     |
|   | Checked by                                                                             | Joe Bloggs                                                            |                                                     |
|   | Subject of a HPAN?<br>Details of the HPAN                                              | Yes<br>Enter information about                                        | their HPAN.                                         |
|   | HPAN checked                                                                           | The HPAN is complete.                                                 |                                                     |
|   | Edit this information?                                                                 |                                                                       |                                                     |
| 1 | Yes No                                                                                 |                                                                       |                                                     |
| 2 | Continue                                                                               |                                                                       |                                                     |
|   | Privacy policy Terms and condit                                                        | ions Accessibility Statement Cookies                                  | How to create and publish jobs<br>© Crown copyright |

# HPAN check status

This page shows the HPAN check status.

Important: If the HPAN status is 'COMPLETED', the check is complete.

| You're viewing NHS BSA Training <u>Cha</u>                                                                                                  |                                            |
|----------------------------------------------------------------------------------------------------|--------------------------------------------|
| NHS Jobs                                                                                                    | Signed in as Liam M1 Sign Out              |
| BETA Your feedback will help us to improve this service.                                                                                    |                                            |
| The new NHS Jobs website will be unavailable every Thursda<br>service updates. <u>Read more about why we are doing this.</u>                | ay from 7am to 8am while we make essential |
| < Go back                                                                                                    |                                            |
| Pre-employment checklist for Liam                                                                                                    | MA                                         |
| The applicant accepted your conditional job offer.<br>They now need to give pre-employment information before they can start their new job. |                                            |
| References                                                                                                    |                                            |
| References                                                                                                    | IN PROGRESS                                |
| Identity                                                                                                    |                                            |
| Home address                                                                                                    | COMPLETED                                  |
| Identity check                                                                                                    | COMPLETED                                  |
| Inter Authority Transfer (IAT)                                                                                                    | COMPLETED                                  |
| Right to work                                                                                                    |                                            |
| <u>Right to work in the UK</u>                                                                                                    | COMPLETED                                  |
| Qualifications and registrations                                                                                                    |                                            |
| Qualifications                                                                                                    | COMPLETED                                  |
| Professional registrations                                                                                                    | COMPLETED                                  |
| Background checks                                                                                                    |                                            |
| Disclosure and Barring Service (DBS) check                                                                                                  | COMPLETED                                  |
| Healthcare Professional Alert Notices (HPANs)                                                                                               | COMPLETED                                  |

# You've reached the end of this user guide as you've completed a HPAN check.

Go to the applicant's next pre-employment check.